## 迷惑メール情報提供用プラグイン

# 操作手順説明書 (Windows Live メール2012版)

※動作環境に関してのご注意 POP以外(IMAP/HTTP等)の受信サーバーには対応しておりません (IMAP/HTTP等のアカウント利用環境で本プラグイン機能を使用することは できません)。

### 《目次》

| 1. | 情報提供の手順   | • | • | • | • | • | Page 2 |
|----|-----------|---|---|---|---|---|--------|
| 2. | 各種お知らせ機能  | • | • | • | • | • | Page 5 |
| 3. | 各種警告メッセージ | • | • | • | • | • | Page 7 |
| 4. | その他       | • | • | • | • | • | Page 9 |

#### 1. 情報提供の手順

Step.1 任意のフォルダから情報提供を行うメール(迷惑メールと判断されたメール)を 選択します。 複数のメールを選択することも可能です。 ただし、一度の情報提供 で送信できるメールは、1通当たり1MB以下、最大50通までです。

| 3   2 ≤ 2 = 1                            |                                          | 101 112                                    | 受信トレイ - Windows               | Live X-JL                                                             |                                     | / 0                         | - 🗆 🗙         |
|------------------------------------------|------------------------------------------|--------------------------------------------|-------------------------------|-----------------------------------------------------------------------|-------------------------------------|-----------------------------|---------------|
| ファイル ホーム フォルタ                            | 9- 表示                                    | アカウント プラグイ                                 | 2                             |                                                                       |                                     |                             | ^ 🕐           |
| 電子メール フォト 新しい<br>メッセージ メール アイテム・<br>新規作成 | <b>③</b><br>迷惑<br>メール <del>、</del><br>削除 | · 返信 全員に 転<br>返信 応答                        |                               | <ul> <li>マンクリン (1000)</li> <li>マンクリン (1000)</li> <li>アクション</li> </ul> | 🋂 メッセージのコピー<br>- 🗈 コピー<br>-ド 🏦 検索 ▾ | 送受信 オフライン<br>・<br>作業<br>ツール | で サインイン       |
| クイック分類                                   | ×<br>×                                   | ジの検索                                       |                               | R                                                                     |                                     |                             |               |
| 未開封のメール(71)                              | : 0                                      | ▷ 差出人                                      | 件名 ▼                          |                                                                       | 受信日時                                |                             | サイズ           |
| 未明封のフィード                                 |                                          |                                            | 特別限定販売!業界最安値                  | ! 全有料チ                                                                | 2013/09/09 13:22                    |                             | 3KB           |
| 21010020201                              |                                          |                                            | 当選確率90%保証!構想                  | から6年! 攻                                                               | 2013/09/09 13:24                    |                             | 2КВ           |
| user                                     |                                          |                                            | 皆様の「もう買えないの?」の声               | に応えて幻の う                                                              | 2013/09/09 13:29                    |                             | 1KB           |
| 受信トレイ(2)                                 | =                                        |                                            | 会議について                        |                                                                       | 2013/09/09 13:36                    |                             | 1KB           |
| 下書き                                      |                                          |                                            | 55%OFFキャンペーン中                 | ASカードで、すべての                                                           | 2013/09/09 13:25                    |                             | 1KB           |
| 送信済みアイテム                                 |                                          |                                            | ◆重要◆特別限定販売!業                  | 界最安値!全有料チ                                                             | 2013/09/09 13:38                    |                             | 3KB           |
| 迷惑メール                                    |                                          |                                            |                               |                                                                       |                                     |                             |               |
| ごみ箱(7)                                   |                                          |                                            |                               |                                                                       |                                     |                             |               |
|                                          | ● ● 重調                                   | 要◆特別限定販                                    | 売!業界最安値!全                     | 有料チャンネルを                                                              | 無料で視聴出来                             | るカード                        |               |
| user2 (63)                               | uner                                     |                                            |                               |                                                                       | Alter I C Mondata I C               | 201                         | 3/09/09 13:38 |
| 送信トレイ                                    | 宛先: 。                                    | Jer,                                       |                               |                                                                       |                                     |                             | _             |
| 保存フォルダー                                  | -                                        |                                            |                               |                                                                       |                                     |                             | ^             |
| JL-X                                     |                                          | 3S/CS≄                                     | 反送が無料で視聴出                     | 来る! 000                                                               | 0                                   |                             |               |
| うしょう おしンダー                               |                                          |                                            | -ド」売切り販売終了!残り                 | わずか!上                                                                 |                                     |                             |               |
| 11 アドレス帳                                 |                                          |                                            |                               |                                                                       | 000                                 |                             |               |
|                                          | 大時研                                      | 「キャンペーン閉催中                                 |                               | SKLL                                                                  | 000                                 |                             |               |
|                                          | ノイマル                                     | *************************************      | ・・・ 〒1845年ノ1人ガノ<br>オスマと問造い毎レー | 21                                                                    |                                     |                             |               |
| └_ ニュースグループ                              | このデキ                                     | イノ人で2些したり後世                                | 9 るとと目り建い無し!                  |                                                                       |                                     |                             | $\sim$        |
| メッセージ: 6 通、未開封: 2 រ                      | ≞±##ij                                   | $r \rightarrow \rightarrow \rightarrow nm$ | n arm                         | nn asr                                                                |                                     | わ                           | /ライン作業中 🔮     |

### Step.2 \_\_\_\_「プラグイン」タブに設置された「情報提供」ボタンをクリックします。

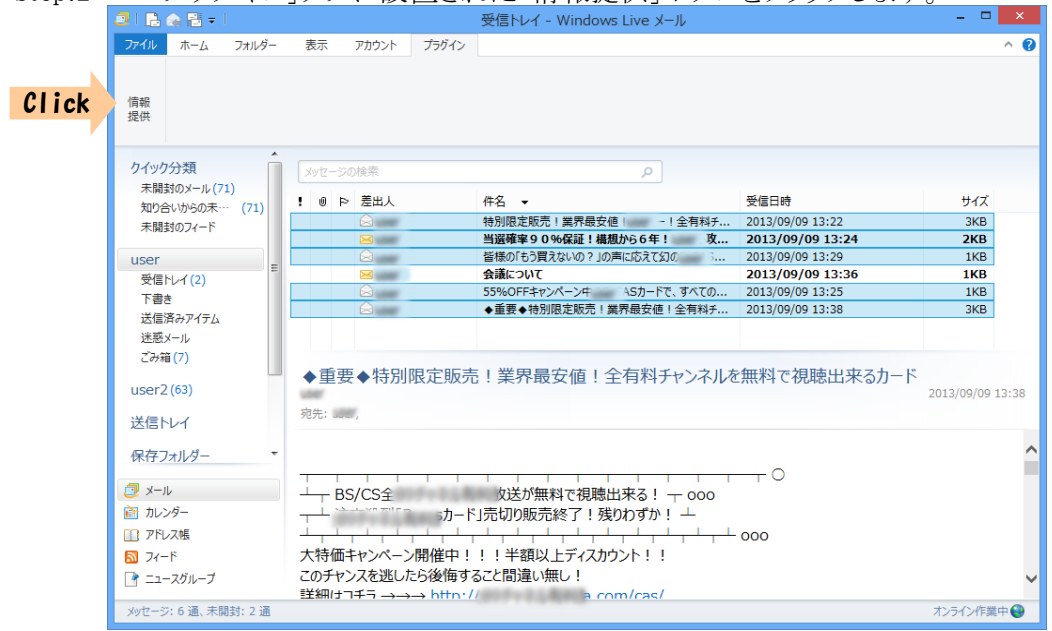

Step.3 各種条件(詳細は「3.各種警告メッセージ」)を満たしていれば【確認メッセージ】が 表示されます。記載事項を確認し情報提供を続ける場合は「はい」をクリックします。 情報提供を中止する場合は「いいえ」をクリックしてください。

|                                                   | 受信トレイ - Windows Live メール                                                                                                |         |                  |
|---------------------------------------------------|----------------------------------------------------------------------------------------------------|---------|------------------|
| ファイル ホーム フォルダー                                    | 表示 アカウント プラグイン                                                                                                    |         | ^ <b>(</b> )     |
| 情報<br>提供<br>クイック分類<br>末開封のメール(71)                 | 迷惑メール情報提供プラグイン                                                                                                    | ×       |                  |
| 知り合いからの未… (71)                                    | ! 0 P 選択した迷惑メールを情報提供します                                                                                                 |         | サイズ              |
| 未開封のフィード                                          | 以下のことを確認してくたさい                                                                                                    | .3:22   | 3KB              |
|                                                   |                                                                                                    | ) 13:24 | 2KB              |
| user                                              | (送信に同意したメールは違反メールではありません)                                                                                               | .3:29   | 1KB              |
| 受信トレイ(2)                                          |                                                                                                    | / 13:30 | 1/2              |
| 下書き                                               | <ul> <li>・提供先は総務省です</li> </ul>                                                                                          | 3:38    | 3KB              |
| 送信済みアイテム<br>迷惑メール<br>ごみ箱(7)<br>user2(63)<br>洋信トレイ | <ul> <li>・提供された情報は違反送信者への措置等に活用されます。</li> <li>・個々の提供に対する照会には対応しておりません</li> <li>・通先:</li> <li>迷惑メールを情報提供しますか?</li> </ul> | 東出来るカード | 2013/09/09 13:38 |
| <ul> <li></li></ul>                               | Click     はい(Y)     いいえ(       + BS                                                                                     | N)      | ~                |
| メッセージ: 6 通、未開封: 2 通                               |                                                                                                    |         | オンライン作業中 🔮       |

SMTP認証(送信メール認証)設定がされている環境でご利用の場合、上記【確認 メッセージ】で「はい」ボタンクリック後、パスワード入力画面(下図参照)が表示される ことがあります。 あなたが電子メール利用のために設定している ユーザー名、パスワードを入力後、「OK」ボタンをクリックしてください。

入力したパスワードはLiveメールを終了するまで有効です(Liveメールの終了時 にリセットされます)。入力パスワードを保存し次回以降のLiveメール起動時も有効 とする場合は、「送信パスワードを保存する」にチェックしてください。

| ログオン - user ×                 |  |  |  |  |  |
|-------------------------------|--|--|--|--|--|
| 次のサーバーのアカウント名とパスワードを入力してください。 |  |  |  |  |  |
| ログオン<br>サーバー:                 |  |  |  |  |  |
| ユーザー名( <u>U</u> ): user       |  |  |  |  |  |
| パスワード( <u>P</u> ):  ●●●●      |  |  |  |  |  |
| ✓ パスワードを保存する( <u>R</u> )      |  |  |  |  |  |
| OK キャンセル                      |  |  |  |  |  |

※パスワード保存には暗号化したパスワードが使用されます。

| Step.4 |
|--------|
|--------|

#### メール送信中は進行状況が表示されます。

| 🔁 I 🖪 🚓 🖺 = I                                                                                                    |                                                    | 受信トレイ - Windows Live メー                   | ·JL     |                  |              | ×     |
|----------------------------------------------------------------------------------------------------|----------------------------------------------------|-------------------------------------------|---------|------------------|--------------|-------|
| ファイル ホーム フォルダー                                                                                                    | 表示 アカウント プラグイン                                     |                                           |         |                  |              | ^ 🕜   |
|                                                                                                    |                                                    |                                           |         |                  |              |       |
|                                                                                                    |                                                    |                                           |         |                  |              |       |
| 情報                                                                                                    |                                                    |                                           |         |                  |              |       |
| <b>延供</b>                                                                                                    |                                                    |                                           |         |                  |              |       |
| •                                                                                                    |                                                    |                                           |         |                  |              |       |
| クイック分類                                                                                                    | メッセージの検索                                           | ٩                                         |         |                  |              |       |
| 未開封のメール(71)                                                                                                    |                                                    | 14-97                                     |         | 포는그며             | +/7          |       |
| 知り合いからの未… (71)                                                                                                    |                                                    |                                           | 今方料エ    | 文1日107           | 242          |       |
| 未開封のフィード                                                                                                    |                                                    | 当躍確室90%保証!構想から6年!                         | 主日447   | 2013/09/09 13:22 | 2KB          |       |
| user                                                                                                    |                                                    |                                           | 5       | 2013/09/09 13:29 | 1KB          |       |
| The second second secon | 迷惑                                                 | ミメール情報提供ブラグイン(応                           |         | 2013/09/09 13:36 | 1KB          |       |
| 又信121(2)                                                                                                    | (ā.                                                | 展場(供えールの送(言曲(2/5)                         | すべての    | 2013/09/09 13:25 | 1KB          |       |
| 「音さ」<br>洋信落ユマノテル                                                                                                    |                                                    | RTEIT / ///////////////////////////////// | 全有料チ    | 2013/09/09 13:38 | 3KB          |       |
| 注意ノー1                                                                                                    |                                                    |                                           |         |                  |              |       |
| 21日本(7)                                                                                                    |                                                    | ļ                                         |         |                  |              |       |
| 20748(7)                                                                                                    | ▲重要▲特別限定版書                                         | 告   業界最安値   仝右料チ                          | ャンネル友   | 無料で相陸史東スカード      |              |       |
| user2 (63)                                                                                                    |                                                    |                                           | 1 24400 |                  | 2013/09/09 : | 13:38 |
|                                                                                                    | 宛先: 3357                                           |                                           |         |                  |              |       |
| 送信トレイ                                                                                                    |                                                    |                                           |         |                  |              |       |
| 保存フォルダー・                                                                                                    |                                                    |                                           |         |                  |              | ^     |
|                                                                                                    | <u> </u>                                           |                                           |         |                  |              |       |
| אר-א 🔁                                                                                                    |                                                    | な送が無料で視聴出来る! -                            | - 000   | 1 0              |              |       |
| カレンダー                                                                                                    |                                                    | ド」売切り販売終了!残りわずか!                          |         |                  |              |       |
| □□ アドレス帳                                                                                                    |                                                    |                                           |         | 000              |              |       |
| 3 7x−F                                                                                                    | 大特価キャンペーン開催中!                                      |                                           | 1.1     |                  |              |       |
|                                                                                                    | このチャンスを逃したら後悔す                                     | るため間違い無し」                                 |         |                  |              |       |
|                                                                                                    | 詳細はコチラ $\rightarrow \rightarrow \rightarrow$ http: | // a com/cas/                             |         |                  |              | ~     |
| メッセージ: 6 通、未開封: 2 通                                                                                                    |                                                    |                                           |         |                  | オンライン作業      | 中 🕘   |
|                                                                                                    |                                                    |                                           |         |                  |              | _     |

Step.5 送信が完了すると、情報提供を行ったメールは元のフォルダから「保存フォルダー」 下の「情報提供済迷惑メール」フォルダに移動します。

これで情報提供の操作は完了です。一度情報提供を行ったメールは再度 情報提供することはできません。(「情報提供済迷惑メール」フォルダから他の フォルダに移動した場合も同様です。)

また、選択したメールに既に情報提供を行ったメールが含まれている場合、その メールの情報提供(送信)は行いませんが、元のフォルダから「情報提供済迷惑 メール」フォルダへの移動は行われます。

| 🥑   🔒 🎧 😫 🖛           | 情報提供済迷惑メール - Windows                                                              | Live X—JL                 | - 🗆 🗙        |
|-----------------------|-----------------------------------------------------------------------------------|---------------------------|--------------|
| ファイル ホーム フォルダー        | 表示 アカウント プラグイン                                                                    |                           | ^ 🕐          |
|                       |                                                                                   |                           |              |
|                       |                                                                                   |                           |              |
| 「南戦<br>提供             |                                                                                   |                           |              |
|                       |                                                                                   |                           |              |
| A                     |                                                                                   |                           |              |
| user                  | メッセージの検索                                                                          |                           |              |
| 受信トレイ                 | ! ◎ ▷ 差出人 ▲ 件名                                                                    | 受信日時                      | サイズ ^        |
| 下書き                   | ◎ uner 皆様の「もう買えないの?」の声に言うて                                                        | 図のB-CAS 2013/09/09 14:01  | 1KB          |
| 送信済みアイテム              | ⋈ □ □ □ □ □ □ □ □ □ □ □ □ □ □ □ □ □ □ □                                           | マンネルを 2013/09/09 14:00    | ЗКВ          |
| 迷惑メール                 | 会 ↓ 特別限定販売!業界最安値! (*)                                                             | - ! 全有料チ 2013/09/09 13:57 | ЗКВ          |
| ごみ箱 (7)               | は 特別限定販売!業界最安値! 利                                                                 | 科チャンネルを 2013/09/09 13:46  | 2KB          |
|                       | よ し も お い も お い も お い も た い も た い し 、 な た の も 、 、 、 、 、 、 、 、 、 、 、 、 、 、 、 、 、 、 | 科チャンネルを 2013/09/09 13:46  | 2KB          |
| user2 (83)            | △ L                                                                               | 直! 全有科チ 2013/09/09 13:38  | ЗКВ          |
| 14/= L1 /             | ▲ ●重要●特別限定販売 界最安(                                                                 | 直!全有料チ 2013/09/09 13:38   | 2KB          |
| 达信下レ1                 | 皆様の「もう買えないの? 『に応えて                                                                | 知のB-CAS 2013/09/09 13:29  | 1KB 🗡        |
| 保存フォルダー               | ▲重要▲特別限定販売!業界最安値!全有料                                                              | チャンネルを無料で視聴出来るカード         |              |
| 下書き                   | v ±g v NmRALAX/6; ∞nag v [e; ± h/h<br>user                                        | 2013)                     | /09/09 13:38 |
| 送信済みアイテム              | · user:                                                                           |                           | · ·          |
| ごみ箱                   | /2/2/                                                                             |                           |              |
| 信報提供済迷惑メ··· (10) ▼    |                                                                                   |                           | ~            |
|                       |                                                                                   |                           |              |
| メール                   | →                                                                                 | - 000                     |              |
| 商 カレンダー               |                                                                                   | ν I ⊥                     |              |
| □□ アドレス帳              |                                                                                   |                           |              |
| <u></u> 71−ド          | 大特価キャンペーン開催中!!!半額以上ディスカウント!                                                       | 1                         |              |
| -<br>                 | このチャンスを逃したら後悔すること間違い無し!                                                           |                           |              |
|                       | 詳細けコチラ →→→ ト Ir9ada.com/cas                                                       |                           | Ť            |
| メッセージ: 81 通、未開封: 10 通 |                                                                                   | オンラ                       | イン作業中 🔮      |

「情報提供済迷惑メール」フォルダはインストール後初回情報提供時に作成 されます。既に同名のフォルダが作成されている場合は既存のフォルダが 情報提供済みメールの格納フォルダとして使用されます。

#### 2. 各種お知らせ機能

1) プラグイン更新通知

Liveメール起動時、既定アカウントの受信トレイに『プラグイン更新のお知らせ』 メッセージ(下記)が到着していることがあります。

これはご利用中のプラグインの更新(バージョンアップ)をお知らせするメッセージです。 このメッセージをご覧になった場合は、記載されたURLにアクセスして最新版のプラグイン を入<u>手しインストールを行っ</u>てください。

| FUI / M                                                                                     |                                                                                                    |                                                                        |                                                                        |                                                                                             |
|---------------------------------------------------------------------------------------------|----------------------------------------------------------------------------------------------------|------------------------------------------------------------------------|------------------------------------------------------------------------|---------------------------------------------------------------------------------------------|
| 🥑   🔒 🞧 🖓 =   受信トレ                                                                          | イ・Windows Live メール                                                                                                    |                                                                        |                                                                        |                                                                                             |
| ホーム フォルダー                                                                                   | 表示 アカウント プラグイン                                                                                                    |                                                                        |                                                                        | 0                                                                                           |
| 電子メール フォト 新しい<br>メッセージ メール アイテム・ :<br>新現作成                                                  | S ★<br>速度 削除<br>-ル・<br>別除<br>応答                                                                                                    | <ul> <li>アウション</li> <li>アクション</li> <li>アクション</li> <li>アクション</li> </ul> | <ul> <li>▲ メッセージのコピー</li> <li>▲ メッセージのコピー</li> <li>※ 品 検索 ・</li> </ul> | は<br>オフラインで<br>作業<br>ソール                                                                    |
| クイック分類                                                                                      | メッセージの検索                                                                                                    | Q                                                                      |                                                                        | ◆ 7月 ▶                                                                                      |
| USER                                                                                        | ! @ ト 差出人                                                                                                    | 件名                                                                     | 受信日時▲                                                                  | 日月火水木金土                                                                                     |
| 受信トレイ                                                                                       | ○ 迷惑メール情報提供プラグイン開発チーム                                                                                                    | プラヴインのバージョンアップに関するご連絡                                                  | 2011/07/13 14:32                                                       | 3456789                                                                                     |
| 下書き<br>送信済みアイテム<br>迷惑ニール<br>ごみ箱<br>送信トレイ<br>保存フォルダー<br>下書き<br>送信済みアイテム<br>ごみ箱<br>情報提供済述感メール | プラグインのバージョンアップに関するご)<br>迷惑メール情報提供プラグイ制発チーム (support@plu<br>現先:<br>「迷惑メール情報提供ブラグイン」新バージ                                                  | 連絡<br>gin.antisparm.go.jp) アドレス幅に追加<br>ョン配布開始のお知らせ                     | 2011/07/13 14:32                                                       | 10111213344516<br>17181920212223<br>24252627282930<br>31123456<br>今日<br>次の1か月間は予定が<br>ありません |
| <ul> <li>ジール</li> <li>カレンダー</li> <li>アドレス帳</li> <li>フィード</li> <li>ニュースグルーブ</li> </ul>       | 「迷惑メール情報提供ブラグイン」をご利用<br>ール情報提供ブラグイン」(Vert 11)は、yyy<br>下記ダウンロードサイトより最新の「迷惑メ<br>し、インストールを実施してください。<br>http://pluginantispam.go.jp/plugin/ | I頂き、大変有り難うございます<br>y.mm.ddに更新されました。<br>ール情報提供プラグイン(Ver1                | 。ご利用中の「迷惑メ<br>.11)」をダウンロード                                             | 今日 (07/13) の<br>予定をごから入力<br>できます                                                            |
| メッセージ:1 通、末開封:0 通                                                                           |                                                                                                    |                                                                        |                                                                        | オンライン作業中 🚱                                                                                  |

※このメッセージ(メール)は、プラグインがインターネット回線を利用して最新 バージョンを取得し、利用中プラグインのバージョンが古いと判断したとき に発行するメッセージです。

#### 2) 利用期限通知

『プラグイン更新のお知らせ』メッセージ同様、Liveメール起動時に『プラグイン機能使用 期限のお知らせ』メッセージ(下記)が既定アカウントの受信トレイに到着することがあります。 これはご使用中のプラグイン機能(情報提供機能)の利用停止日が近づいていることを お知らせするメッセージです。利用停止日以降、本プラグイン機能はご使用できなくなり ますので、情報提供の予定がある場合はお早めにご利用ください。

| 📴   🗟 🎧 🔡 =   受信トレ                            | レイ - Windows Live メール                                                                                                    |                   |
|-----------------------------------------------|----------------------------------------------------------------------------------------------------|-------------------|
| ホーム フォルダー                                     | ジー 表示 アカウント プラダイン                                                                                                    | 0                 |
| ■<br>■子メール フォト 新しい<br>メッセージ メール アイテム・<br>新規作成 | ●         ●         ●         >         >         >         >         >         >         >         >         >         >         >         >         >         >         >         >         >         >         >         >         >         >         >         >         >         >         >         >         >         >         >         >         >         >         >         >         >         >         >         >         >         >         >         >         >         >         >         >         >         >         >         >         >         >         >         >         >         >         >         >         >         >         >         >         >         >         >         >         >         >         >         >         >         >         >         >         >         >         >         >         >         >         >         >         >         >         >         >         >         >         >         >         >         >         >         >         >         >         >         >         >         >         >         > | >で<br>サインイン       |
| クイック分類                                        | メッセージの後率 ク                                                                                                    | 7月 🕨              |
| USER                                          | ! @ や 差出人 件名 受信日時 🔺 🔤                                                                                                    | 月火水木金土            |
| 受信トレイ                                         | △ 迷惑メール情報提供プラグイン開発チーム プラグインのバージョンアップに関するご連絡 2011/07/13 14:3: 3                                                                                                    | 456789            |
| 下書き                                           | 送惑メール情報提供プラウイン開発チーム「迷惑メール情報提供プラウイン」利用期間のお知らせ 2011/07/13 14:3: 10                                                                                                    | 111213141516      |
| 送信済みアイテム                                      | 17                                                                                                    | 181920212223      |
| 迷惑メール                                         | 24                                                                                                    | 25 2627 2829 30   |
| こみ箱                                           | 31                                                                                                    | 123456            |
| 送信トレイ                                         |                                                                                                    |                   |
| (1) +                                         | · · 今                                                                                                    | ·日                |
| 休任ノオルター                                       |                                                                                                    | D1か月間は予定か<br>)ません |
| 「音さ」                                          | IJEE認メール情報提供方が小規型モーム(supportのplugin antispare on in)アドレス媒に追加 2011/07/13.14:33                                                                                                    | 100000            |
| ごみ箱                                           | 宛先:                                                                                                    |                   |
| 情報提供済迷惑メール                                    |                                                                                                    |                   |
|                                               | 「迷惑メール情報提供ブラグイン」利用期限のお知らせ                                                                                                    |                   |
| - 1L                                          |                                                                                                    |                   |
| ○ カレンパー                                       | (平成XX年XX月XX日としらし本シンジインによる歴紀が、から情報状染をです。「そしよう。<br>(平成XX年XX月XX日以降は情報提供機能をご利用いただけません)                                                                                                    |                   |
|                                               |                                                                                                    | 日 (07/13) の       |
| 3 74−8                                        |                                                                                                    | *定をここから人力<br>きます  |
| マニュースガループ                                     |                                                                                                    | MOD/SNO           |
|                                               |                                                                                                    |                   |
| メッセージ:2 通、未開封:0 通                             | i đ                                                                                                    | ンライン作業中 🚱         |

- ※このメッセージはプラグイン機能の利用期限が近づいていることをお知らせするもの です。このメッセージを受け取られた後も利用停止日以前であれば引き続きプラグ イン機能(情報提供)をご利用いただけます。
- 3) 利用期限通知(情報提供操作後)

情報提供メール送信後([情報提供の手順 Step 3]で「OK」ボタンクリック後)に 『利用期限通知』メッセージ(下記)が表示されることがあります。 お知らせする内容は、[2)利用期限通知]と同じですが、こちらは「いいえ」をクリック することにより、次回以降の情報提供メール送信後に、このメッセージを表示させなくする ことが可能です。次回以降もメッセージを表示する場合は「はい」をクリックしてください。

| 迷惑メーノ | レ情報提供プラグイン 🛛 🔀                             |
|-------|--------------------------------------------|
|       | 迷惑メール情報を提供先に送信しました                         |
|       | 本プラグイン使用における情報提供期限は<br>平成xx年xx月xx日迄となっています |
|       | 今後もこのメッセージを表示しますか?                         |
|       | (まい(Y) いいえ(N)                              |

#### 3. 各種警告メッセージ

本プラグインにおける情報提供機能のご利用には若干の制約があります。操作内容 によっては次のような警告メッセージが表示される場合があります。

1)「通数制限超過」警告メッセージ

51通以上のメールを選択して「情報提供」ボタンをクリックしたときに表示されます。 1度の操作で送信できるメール数の上限は50通です。「OK」ボタンをクリックして 警告メッセージを閉じた後、選択メール数を減らして再実行してください。

|                  | 迷惑メール情報提供プラグイン                                           |
|------------------|----------------------------------------------------------|
| <mark>▲</mark> i | 送信しようとするメールが50通を超えています<br>青報提供対象メールを50通以下にしてから再度実行してください |
|                  | ОК                                                       |

2)「合計サイズ制限超過」警告メッセージ

選択したメールにサイズが1MBを超過しているものが含まれている場合、 「情報提供」ボタンのクリック後に表示されます。

送信できるメールサイズの上限は1MBです。1MBを超えるサイズのメールは送信 されません。

|   | 迷惑メール情報提供プラグイン                                       |  |
|---|------------------------------------------------------|--|
| Â | 送信しようとするメールに1MBを超えるメールが含まれています<br>1MBを超えるメールは送信されません |  |
|   | ОК                                                   |  |

※このメッセージが表示された場合においても、1MB以下のメールについては 送信されます。 選択した全てのメールの情報提供を取りやめる場合は、 【確認メッセージ】([情報提供の手順 Step 3])にて「いいえ」ボタンをクリック して操作をキャンセルしてください。 3)「重複送信」警告メッセージ

選択したメールに既に情報提供済みのもの(通常は「情報提供済迷惑メール」フォルダ に格納)が含まれている場合、「情報提供」ボタンのクリック後に表示されます。 1度情報提供を行ったメールを再度情報提供することはできません。

|          | 迷惑メール情報提供プラグイン                                     | × |
|----------|----------------------------------------------------|---|
| <u>^</u> | 送信しようとするメールに情報提供済のメールが含まれています<br>情報提供済のメールは送信されません |   |
|          | ОК                                                 |   |

- ※このメッセージが表示された場合においても、未送信(未提供)のメールについて は送信されます。 選択した全てのメールの情報提供を取りやめる場合は、 【確認メッセージ】([情報提供の手順 Step 3])にて「いいえ」ボタンをクリック して操作をキャンセルしてください。
- ※画面上で情報提供済か否かを判断することはできませんので、情報提供後に 「情報提供済迷惑メール」フォルダからメールを他のフォルダへ移動させること はお勧めできません。
- 4)「利用期限経過」警告メッセージ

利用期限以降に「情報提供」ボタンをクリックしたときに表示されます。 このメッセージが表示されましたら、本プラグインのアンインストールを行うことをおすすめ します。

| 迷惑メール情報提供プラグイン                       | <b>—</b>          |
|--------------------------------------|-------------------|
| ▲ 情報提供期限(平成∞年∞月∞日<br>本プラグインによる情報提供は行 | I)を過ぎています<br>えません |
|                                      | ок                |

### 4. その他

その他本プラグイン機能ご利用時に、次のメッセージが表示されることがあります。

1)「メール送信不能」メッセージ

回線断等の理由によりご利用のMailサーバーへ接続できない状態であることをお知らせするメッセージです。

このメッセージが表示された操作は、情報提供が不完全(一部または全てのメールが送信されていない)のまま終了しています。回線状態を確認後、再度実行してください。

| 迷惑メール情報提供プラグイン                              |
|---------------------------------------------|
| サーバーの接続が確認できないため、メール送信できません<br>(エラーコード=109) |
| ОК                                          |

※送信中(「情報提供」ボタンクリック後)に回線が切断された場合は、選択した メールのうち1部のメールは送信されている可能性があります。その場合、 送信完了したメールは「情報提供済迷惑メール」フォルダへ移動されています (再度の情報提供はできません)。

※お問合せいただく場合、表示のエラーコードを記載してください。